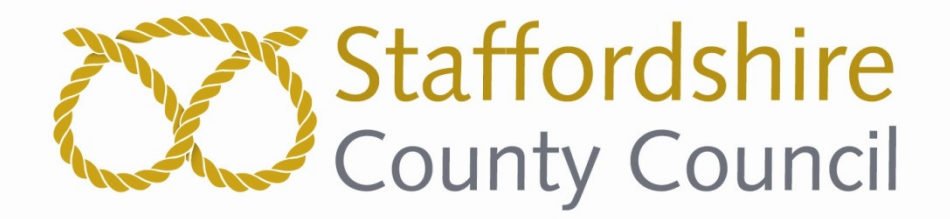

# Staffordshire County Council eSourcing Portal User Guide

Version 1.6

(12<sup>th</sup> October 2015)

These instructions have been produced to assist suppliers using the electronic sourcing platform. The County Council reserve the right to to update and re-issue the instructions with no prior notifiaction to suppliers. Please note that the instructions are as accurate as possible and the County Council accepts no responsibility where the instructions differ from changes in the platform functionality.

This site operates best using Internet Explorer (versions 9 and above), or the latest versions of Safari, Firefox and Chrome. A screen resolution of 1024 x 768 or above is recommended.

For any technical issues or forgotten passwords please use either the 'Contact Us' facility on the homepage or call 0330 0050352

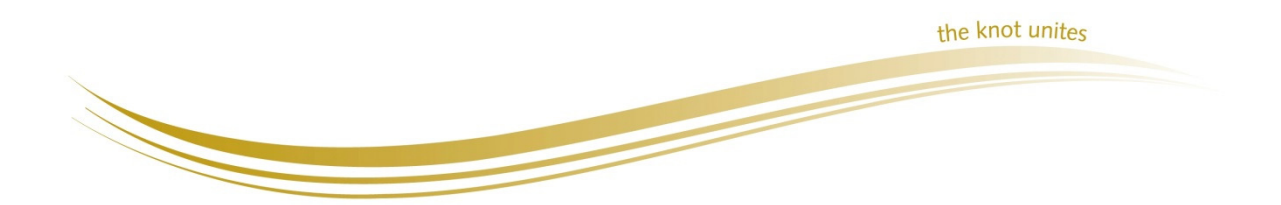

# Staffordshire County Council E-Tendering Portal User Guide

## 1. Supplier Self Registration

| Cign In                        |                                        |
|--------------------------------|----------------------------------------|
| Organisation ID                | PROACTIS                               |
|                                | The Speed Control Company              |
| Login Name                     | View Opportunities                     |
| Password                       |                                        |
| Sign In                        |                                        |
| Don't have an account? Sign up |                                        |
| Have you been invited?         |                                        |
| Access Code                    |                                        |
| Go Go                          |                                        |
|                                |                                        |
|                                |                                        |
|                                |                                        |
|                                |                                        |
|                                |                                        |
|                                | FAOs CookiePolicy Leaal Help ContactUs |

The portal can be found at <a href="https://www.proactisplaza.com/">https://www.proactisplaza.com/</a>

/ Click 'Sign Up' and populate all the fields including the Organisation ID which is created by the user. All fields with an asterix (\*) are mandatory.

| Self Registration                                                                                                    |                                                                                                    |  |
|----------------------------------------------------------------------------------------------------|----------------------------------------------------------------------------------------------------|--|
| Register on our Supplier No<br>Please follow these simple steps to register<br>1. Enter the following information and<br>2. An activation email will be sent to the<br>3. Click on the link contained within the<br>Not received your activation email yet? <u>Clic</u> | etwork<br>lick the Register button to start the process.<br>email address of your Primary Contact.<br>email to activate your account.<br>khere. |  |
| Organisation Name Organisation Name *                                                                                                    | Organisation ID *                                                                                                    |  |
| Organisation Details                                                                                                    |                                                                                                    |  |
| Property Name/Number <b>*</b>                                                                                                    | Address 1 <b>*</b>                                                                                                    |  |
| Address 2                                                                                                    | Town *                                                                                                    |  |
| County                                                                                                    | Postcode *                                                                                                    |  |
| Country<br>UNITED KINGDOM                                                                                                    |                                                                                                    |  |
| Primary Contact Details                                                                                                    |                                                                                                    |  |

Complete the information and click 'Register' at the bottom of the page. The system may ask you to confirm that your organisation is not already registered. Tick the appropriate box and continue. Or the system will explain that your account needs to be authenticated.

| Thank you, your Registration is being processed 1. An activation email has been sent to the email address of your primary contact. 2. Click on the link contained within the email to activate your account.      Home |  |
|----------------------------------------------------------------------------------------------------|--|
|                                                                                                    |  |

The system will send you an email. Check all mail boxes; including trash and spam. Click the link 'Click here to activate your account' in the email to return to the Portal and enter your details. It is important that you do this within 24 hours of receiving the email. Complete the fields and click 'Next'.

#### Step One: Organisation Details

| Self Registrati                                                                             | on   Organisation Details                                                                                                    | Staffordshire Procurement v ? |
|---------------------------------------------------------------------------------------------|----------------------------------------------------------------------------------------------------|-------------------------------|
| ∧ Organisation Details<br>Organisation ID *<br>SCC1                                         | < 1 2 3 4 5 6 7 8 ><br>Organisation Type * ①                                                                                                    |                               |
| Organisation Name <b>*</b><br>SCC<br>Registration Number ①<br>VAT Number ①<br>DUNS Number ① | Public Company         Limited Liability Company         Not Applicable         Not Applicable         Limited Liability Partnership         Not Applicable         Government Body |                               |
| ClS Registration Type None                                                                  | Third Sector Details                                                                                                    |                               |

Complete the fields or select 'Not Applicable'. Once complete click the next arrow > to move onto step two. Your profile can be amended at any time after registration using the arrow icon > in the top right corner.

#### Step Two: Addresses

If you wish to add more addresses click on 'Add Address' and populate the fields, click 'Ok' to save.

| Self Registration   A                               | Staffordshire Procurement 👻 🥑 |                           |                |
|-----------------------------------------------------|-------------------------------|---------------------------|----------------|
|                                                     | < 1 2 3                       | 4 5 6 7 8 🕈               |                |
| Organisation Addresses                              |                               |                           |                |
| Address                                             | Address Details               | ×                         | Enabled Action |
| 1 Stafford Road, Stafford, ST16 2DH, UNITED KINGDOM | Address Contact Details       | Address Types             | ✓ Ø            |
|                                                     | Property Name/Number *        | Town *                    | + Add Address  |
|                                                     | Address 1 *                   | County                    |                |
|                                                     | Address 2                     | Postcode *                |                |
|                                                     | Address 3                     | Country<br>UNITED KINGDOM |                |
|                                                     | Address 4                     |                           |                |
|                                                     |                               |                           |                |
|                                                     |                               | V OK Cancel               |                |

To amend an address, click the pencil . Work through the tabs. Click 'Ok' to save or 'Cancel' to close the box. Click 'Next' to move to Step Three.

#### Step Three: Users

| Se Se              | elf Registration   U      | Jser Details     |              |                                             |   |                              | Stafford      | shire Procu        | rement 🗸 🥑 |
|--------------------|---------------------------|------------------|--------------|---------------------------------------------|---|------------------------------|---------------|--------------------|------------|
|                    |                           | <                | 1 2 3        | 4 5 6 7 8                                   |   |                              |               |                    |            |
| Organisation Users |                           |                  |              |                                             |   |                              |               |                    |            |
| Login Name         | Full Name                 | Add/Amend User   |              |                                             | × | e-<br>Procurement<br>Contact | Sales Contact | Payment<br>Contact | Action     |
| ADMIN              | Staffordshire Procurement | User Details     | Contact Type |                                             | * |                              | ~             |                    |            |
|                    |                           | Login Name *     |              | Telephone Number *                          |   |                              |               | ÷                  | Add User   |
|                    |                           | First Name *     |              | Mobile Number                               |   |                              |               |                    |            |
|                    |                           | Surname <b>*</b> |              | Fax Number                                  |   |                              |               |                    |            |
|                    |                           | Email Address: * |              | Address:                                    |   |                              |               |                    |            |
|                    |                           |                  |              | 1 Stafford Road, Stafford, ST16 2DH, UNIT 🔻 |   |                              |               |                    |            |
|                    |                           |                  |              | 🖌 OK 🗶 Cance                                |   |                              |               |                    |            |
|                    |                           |                  |              |                                             |   |                              |               |                    |            |

Click 'Add User' to add additional staff to your account. Click 'Ok' to save or 'Cancel'. To edit details of an existing user, click the pencil underneath the Action tab or click 'Next' to move on.

#### Step Four: What you Sell

The system uses CPV (Common Procurement Vocabulary) classification codes to identify what you sell. In the search box type key words that describe what you sell and click. The results will be displayed below.

| Self Registration   Classifications                                                                                                    |                | Staffordshire Procurement 🗸 🕄    |
|----------------------------------------------------------------------------------------------------|----------------|----------------------------------|
| < 1 2                                                                                                    | 3 4 5 6 7 8    | >                                |
| Type some key words here describing what you sell                                                                                                    |                | ·                                |
| Available                                                                                                    | Added          |                                  |
| O 0000000: Agricultural faming fishing forestry and related products.     O 0000000: Petroleum products fuel electricity and other sources of energy.     Id000001: Mining basic metals and related products.     Id000001: Sand and clay.     Id1000001: Sand and fertiliser minerals.     Id1000001: Chemical and fertiliser minerals.     Id1000001: Related mining and quarrying products.     Id1000001: Related mining and quarrying products.     Id1000001: Related mining and quarrying products.     Id1000001: Related mining and quarrying products.     Id1000001: Related mining and quarrying products.     Id1000001: Related mining and quarrying products.     Id1000001: Related mining and quarrying products.     Id1000001: Related mining and quarrying products.     Id1000001: Recovered secondary raw materials.     Id1000001: Recovered secondary raw materials.     Id1000001: Recovered secondary raw materials.     Id10000001: Recovered secondary raw materials.     Id0000001: Recovered secondary raw materials.     Id0000001: Recovered secondary raw materials.     Id0000001: Recovered secondary raw materials.     Id0000001: Recovered secondary raw materials.     Id0000001: Chemical products.     Id0000001: Chemical products.     Id0000001: Chemical products.     Id0000001: Chemical products.     Id0000001: Chemical products.     Id0000001: Chemical products.     Id000001: Chemical products.     Id000001: C | re packages, * | sic metals and related products. |

Click on the arrows to add/remove the category to your profile. Repeat as required. Click > to move to the next step.

#### Step 5: Buyer Selection

| Self Registration   Buyers                    |                     |           |                 | Staffordshire  | Procurement 🗸 🕄 |
|-----------------------------------------------|---------------------|-----------|-----------------|----------------|-----------------|
|                                               | < 1 2 3 4           | 5 6 7     | 8               |                |                 |
| Select Buyer Organisations                    |                     |           |                 |                |                 |
| Title                                         | Town                | Post Code | County          | Country        |                 |
| AB Ports                                      | London              | WC2B 4HN  |                 | UNITED KINGDOM |                 |
| Bassetlaw District Council                    | Worksop             | S80 2AH   | Nottinghamshire | UNITED KINGDOM |                 |
| Bedford Borough Council                       | Bedford             | MK42 9AP  | Bedfordshire    | UNITED KINGDOM |                 |
| Blaenau Gwent County Borough Council          | Ebbw Vale           | NP23 6XB  |                 | UNITED KINGDOM |                 |
| Bridgewater Associates                        | Bridgewater         |           |                 | UNITED STATES  |                 |
| Bristol City Council                          | Bristol             |           |                 | UNITED KINGDOM |                 |
| Cancer Research UK                            | London              | EC2 5GT   |                 | UNITED KINGDOM |                 |
| Cardiff Council                               | Cardiff             | CF104UW   |                 | UNITED KINGDOM |                 |
| Chartered Institute of Management Accountants | London              | SW1P 4NP  |                 | UNITED KINGDOM |                 |
| Civica Borough Council                        | Luton               | LU4 8SP   | Bedfordshire    | UNITED KINGDOM |                 |
| Coilite                                       | Newtownmountkennedy |           | Co. Wicklow     | IRELAND        |                 |
| Coventry City Council                         | Coventry            | CV12PW    |                 | UNITED KINGDOM |                 |
| East Midlands Strategic Commercial Unit       | Arnold              | NG5 8PP   | Nottinghamshire | UNITED KINGDOM |                 |

This allows you to be included into a buyer's directory for private tender invites etc. Ensure that you select 'Staffordshire County Council' as a minimum by ticking the box. Click > to move on.

#### **Step Six: Primary Contact Details**

|                | Self Registration   Primary Contact Details | Staffordshire Procurement 🗸 😮 |
|----------------|---------------------------------------------|-------------------------------|
| Primary Cont   | act Details                                 |                               |
| Organisation   | Name                                        |                               |
| SCC            |                                             |                               |
| Login Name     |                                             |                               |
| ADMIN          |                                             |                               |
| First Name *   |                                             |                               |
| Staffordshire  |                                             |                               |
| Surname *      |                                             |                               |
| Procurement    |                                             |                               |
| Email Addres   | :*                                          |                               |
| alison.morgan@ | staffordshire.gov.uk                        |                               |
| Telephone N    | mber *                                      |                               |
| 01785 854654   |                                             |                               |
|                |                                             |                               |

The primary contact has overall administration rights for the supplier. Confirm the details are correct and click > to move to Step Seven.

### **Step Seven: Terms and Conditions**

|                                        | Self Registration   Terms and Conditions                                                                                                    | • 😮      |
|----------------------------------------|----------------------------------------------------------------------------------------------------|----------|
|                                        | < 1 2 3 4 5 6 7 8 >                                                                                                    |          |
| Terms and                              | Conditions                                                                                                    |          |
|                                        |                                                                                                    | *<br>(E) |
|                                        | PROACTIS GROUP LIMITED                                                                                                    |          |
|                                        | USERLICENCE                                                                                                    |          |
|                                        | YOU MUST READ THE FOLLOWING BEFORE CONTINUING                                                                                                    |          |
| The use of agree to If you do 1. Defin | of the software provided by PRCACTIS Group Limited is subject to the following User Licence. You must carefully read through the User Licence. By accepting the License you confirm that you have read the User Licence and that you below the beam day the terms and conditions of the User Licence at all times. If you are accepting the Licence on behalf of a firm or corporate entity you warrant that you have the authority to do so. |          |
|                                        | ve read and understood the Terms and Conditions for using the Supplier Network                                                                                                    |          |

Tick to agree with the Terms and Conditions of using the Portal. Click > to move to the final step.

# Step Eight: Complete Registration

| Self Regist        | tration   Finish   |                        | Staffordshire Procurement 🗸 🤮 |
|--------------------|--------------------|------------------------|-------------------------------|
|                    |                    | < 1 2 3 4 5 6 7 8<br>> |                               |
| Your Login Details |                    |                        |                               |
| Organisation Name  | New Password * (i) |                        |                               |
| scc                |                    |                        |                               |
| Organisation ID    | Repeat Password    |                        |                               |
| SCC1               |                    |                        |                               |
| Login Name         |                    |                        |                               |
| ADMIN              |                    |                        |                               |
|                    |                    |                        |                               |
|                    |                    |                        | ✓ Complete Registration       |

Create your password which must be between 4 and 15 characters in length and contain at least 2

numbers. Passwords expire every 2 months. Then click > you will then be brought to your homepage within the Portal.

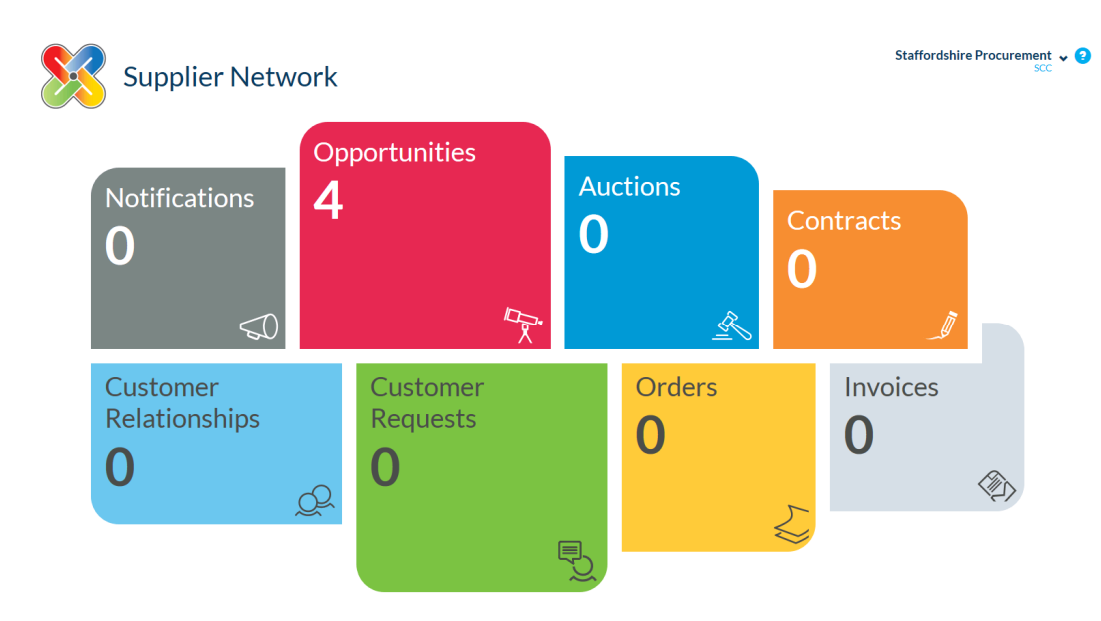

## 2. Home Screen Explained

Notifications - Displays any buyer notifications that require your attention.

**Opportunities** – Displays opportunities from UK organisations which use Proactis, allows you to express an interest and submit your tender response.

Auctions - Displays available auctions

Contracts - Displays contracts awarded to your organisation

Customer Relationships - Search and manage trading requests between you and your customers

Customer Requests - Search and manage trading requests between you and your customers

Orders - Displays orders raised to your organisation.

Invoices – View, print and resend invoices to the customer.

## 3. Search for an Opportunity & Submit a Tender

| ∎<br>©       | Your Op                          | portunities               | ou by customers and create responses. |            | Stafl            | ordshire Procurem | ent ▾ ?      |
|--------------|----------------------------------|---------------------------|---------------------------------------|------------|------------------|-------------------|--------------|
| ″ <u>⊼</u> * | Search by customer reference, ti | ,<br>tle or customer name |                                       |            |                  | Q Search 🗸        | Filters      |
| R            | Reference                        | Customer Name             | Title                                 | Туре       | Closing Date     | Time Remaining    | Show Me      |
| = >          | RFQ_REQ1000020                   | National Trust            | test notice                           | Advertised | 01/02/2015 00:00 | 12 days 13 hours  | $\mathbf{O}$ |
|              | RFQ_REQ1000021                   | National Trust            | Rachel 2 stage                        | Advertised | 01/02/2015 00:00 | 12 days 13 hours  | O            |
| $\cap$       | ERFX1000292                      | Cardiff Council           | Provision of Training Services        | Advertised | 10/03/2015 00:00 | 1 month 22 days   | O            |
| $\bowtie$    | ERFX1000270                      | Cardiff Council           | DPS - Domiciliary Care Provision      | Advertised | 01/01/2017 00:00 | More than a year  | O            |
| Q            |                                  |                           |                                       |            |                  |                   |              |
| ₽ <u></u>    |                                  |                           |                                       |            |                  |                   |              |

Select 'Opportunities' which will display current opportunities or search in the search box. Click the to view more information and to register your interest in the tender.

| ■ | Your Opportunities       St         From here you can review the requests that have been sent to you by customers and create responses.       St         Search by customer reference, title or customer name       St |                                   |                                                  |                                                                                                    |                          | Staff                         | ordshire Procurer                   | nent v ?<br>SCC v ? |
|---|----------------------------------------------------------------------------------------------------|-----------------------------------|--------------------------------------------------|----------------------------------------------------------------------------------------------------|--------------------------|-------------------------------|-------------------------------------|---------------------|
| R | Reference<br>RFQ_REQ1000020                                                                                                    | Customer Name<br>National Trust   | Title<br>test notice                             |                                                                                                    | Type<br>Advertised       | Closing Date 01/02/2015 00:00 | Time Remaining                      | Show Me             |
|   | Opportunity   RFQ_REQ<br>Description<br>-<br>Contract Start Date<br>-<br>Contract End Date<br>-                                                                                                    | 1000020                           |                                                  | Delivery Address<br>Central Office<br>Heelis, Kemble Drive<br>Svindon<br>Wiltshire<br>SN2 ZNA<br>UNITED KINGDOM<br>Purchasing Contact<br>Procurement Team<br>07778 773491<br>alisa.hunter.gordon@proactis.com |                          |                               | ✓ Register I                        | nterest             |
|   | RFQ_REQ1000021<br>ERFX1000292                                                                                                    | National Trust<br>Cardiff Council | Rachel 2 stage<br>Provision of Training Services |                                                                                                    | Advertised<br>Advertised | 01/02/2015 00:00              | 12 days 13 hours<br>1 month 22 days | 0                   |

To express your interest against an opportunity, click 'Register Interest'. Your organisation will now receive any communication regarding that opportunity. When you go back to the 'Opportunities' page, your chosen tender will be labelled 'Private'.

| <b>Ⅲ</b>      | Your Op<br>From here you can review the rec                             | portunities     | ou by customers and create responses. |            | (į               | Provider Provider<br>Information | One 🗸 😨<br>ovider<br>oportunity<br>drawn |  |
|---------------|-------------------------------------------------------------------------|-----------------|---------------------------------------|------------|------------------|----------------------------------|------------------------------------------|--|
| ľ₽.           | Search by customer reference, title or customer name Q Search V Filters |                 |                                       |            |                  |                                  |                                          |  |
| R             | Reference                                                               | Customer Name   | Title                                 | Туре       | Closing Date     | Time Remaining                   | Show Me                                  |  |
| = \           | RFQ_REQ1000020                                                          | National Trust  | test notice                           | Advertised | 01/02/2015 00:00 | 12 days 9 hours                  | O                                        |  |
| _             | RFQ_REQ1000021                                                          | National Trust  | Rachel 2 stage                        | Advertised | 01/02/2015 00:00 | 12 days 9 hours                  | $\mathbf{O}$                             |  |
| $\cap$        | ERFX1000292                                                             | Cardiff Council | Provision of Training Services        | Private    | 05/03/2015 12:00 | 1 month 17 days                  | 0                                        |  |
| $\mathcal{Q}$ | ERFX1000270                                                             | Cardiff Council | DPS - Domiciliary Care Provision      | Advertised | 01/01/2017 00:00 | More than a year                 | $\mathbf{O}$                             |  |
| Q             |                                                                         |                 |                                       |            |                  |                                  |                                          |  |
| ₽ <u></u>     |                                                                         |                 |                                       |            |                  |                                  |                                          |  |

Click **O** next to the opportunity that you have already registered interest for to show the actual tender.

## 4. Create a Response

| <b>≡</b> | Your Op<br>From here you can review the refer | portunities           | you by customers and create responses. |             | Staf             | fordshire Procurer | nent v ? |  |
|----------|-----------------------------------------------|-----------------------|----------------------------------------|-------------|------------------|--------------------|----------|--|
| Ĩ⊼*      | Search by customer reference, t               | itle or customer name |                                        |             |                  | Q Search           | Filters  |  |
| R        | Closing Date From                             |                       | Response Status Include Expired?       |             |                  |                    |          |  |
|          | Announcement Type Any *                       |                       | Registered Interest?<br>Yes *          |             |                  |                    |          |  |
| O.       |                                               |                       | `                                      |             |                  |                    |          |  |
| $\sim$   | Reference                                     | Customer Name         | Title                                  | Туре        | Closing Date     | Time Remaining     | Show Me  |  |
| Q        | RFQ_REQ1000020                                | National Trust        | test notice                            | Advertised  | 01/02/2015 00:00 | 11 days 8 hours    | O        |  |
|          | RFQ_REQ1000021                                | National Trust        | Rachel 2 stage                         | Adver Vised | 01/02/2015 00:00 | 11 days 8 hours    | O        |  |
| ЪЗ       | ERFX1000292                                   | Cardiff Council       | Provision of Training Services         | Private     | 05/03/2015 12:00 | 1 month 16 days    | O        |  |
|          | ERFX1000270                                   | Cardiff Council       | DPS - Domiciliary Care Provision       | Advertised  | 01/01/2017 00:00 | More than a year   | O        |  |
|          |                                               |                       |                                        |             |                  |                    |          |  |

You can use the 'Filters' button to search only for the tenders that you have expressed an interest in by amending the drop down box.

| ≡       | Your Response   SRES1000003                                                                                                    | _                                                | SP Tender<br>SP Tender Test | • 😮 |  |  |
|---------|----------------------------------------------------------------------------------------------------|--------------------------------------------------|-----------------------------|-----|--|--|
| 俞       | Image: Solution of the state of the state of the sta | ubmit                                            |                             |     |  |  |
| ľ₽×.    | General         Attachments                                                                                                    |                                                  |                             |     |  |  |
| æ       | ✓ Request Documents (22)                                                                                                    |                                                  |                             |     |  |  |
| <u></u> | About You                                                                                                    |                                                  |                             |     |  |  |
| Ĩ       | Please use this text area to povide additional information                                                                                                    |                                                  |                             |     |  |  |
| ,<br>Q  |                                                                                                    |                                                  |                             | *   |  |  |
| Q       |                                                                                                    |                                                  |                             |     |  |  |
| e.      |                                                                                                    |                                                  |                             |     |  |  |
| ĽŽ      | ▲ Request Overview                                                                                                    |                                                  |                             |     |  |  |
|         | Request   SREQ1000004                                                                                                    |                                                  |                             |     |  |  |
|         | Customer Name<br>Staffordshire County Council                                                                                                    | Allow multiple responses?<br>No                  |                             |     |  |  |
|         | Title<br>ST261 - PROVISION OF THE COUNTY FARMS SOLAR PV                                                                                                    | Allow response re-submit before deadline?<br>Yes |                             |     |  |  |
|         | Description<br>CONTRACT FOR THE PROVISION OF THE COUNTY FARMS SOLAR PV PROJECT                                                                                                    | Delivery Date<br>07 April 2015                   |                             |     |  |  |
|         | Staffordshire County Council recognises the need to achieve its share of national recovable energy targets and                                                                                                    | Delivery Address                                 |                             |     |  |  |

Download and read the 'Request Documentation' that the buyer has provided as part of the tender. Some of these documents need to be completed and returned to the buyer. Do this via the 'Attachments' button. Select the attachment type, followed by 'Attach Files', this will lead through the process. All uploaded files will be listed below.

If after you upload a document you get a red bar across the document name then it has NOT uploaded and therefore it will not have been submitted. Suppliers will have to try variations in reuploading this – files size, file type, length of file name etc as there is a problem with the document.

Please note the receiving meg limit is 25MB and generic documents is set to "any type of file".

You can then review or remove any file if required. Use of the 'Validate' button may assist in showing some areas of the tender you have not completed. Once you are happy with your submission and have uploaded the correct documentation click 'Submit'.

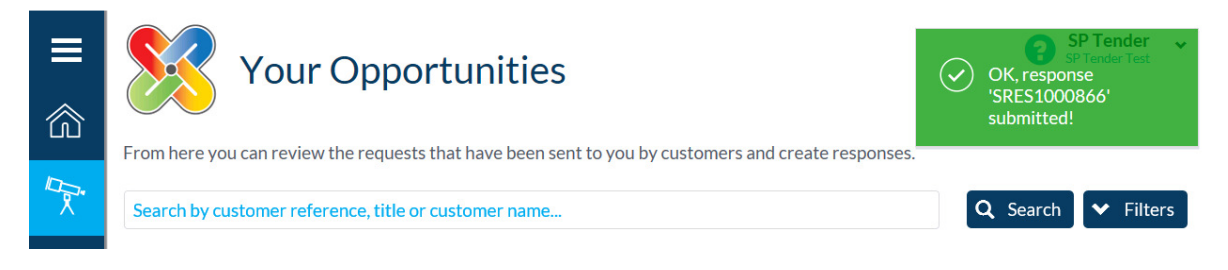

Once submitted you will receive a reference number / green flag (as shown above) together with a confirmation email as shown here: -

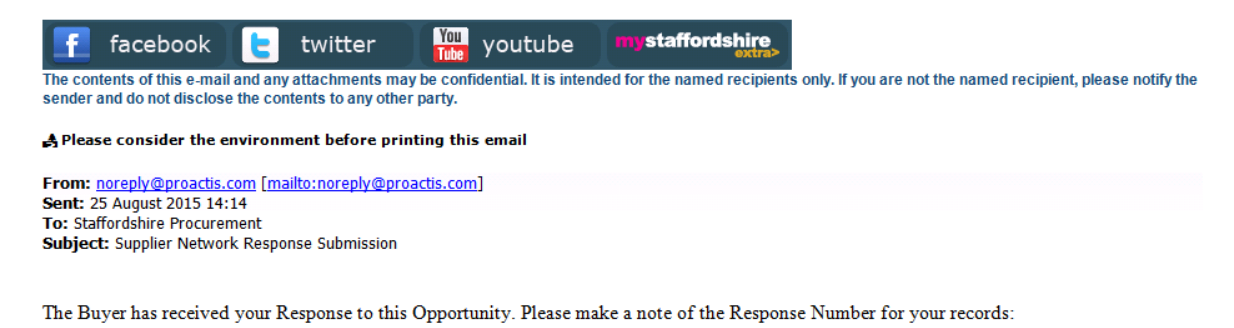

Buyer's Request Number: SREQ1000045 Your Response Number: SRES1000866 Date Submitted: 25/08/2015 Submitted By: SP Tender

<u>Please retain this email as evidence of submission</u> as without it the Council or Proactis cannot progress any investigation into any perceived irregularity in submissions. Please check all inboxes including spam folders for this email each time you 'submit'.

## 5. To View or Send a Message/Clarification

Locate the tender you wish to raise a clarification about following the steps above.

| ≡   | Your Response   SRES1000003                                                                                                    | . h24                                            | SP Tender<br>SP Tender Test | v 😮 |  |  |
|-----|----------------------------------------------------------------------------------------------------|--------------------------------------------------|-----------------------------|-----|--|--|
| 俞   | From here you can edit your response by converting the various steps within the wizard below, or process it using the options above. |                                                  |                             |     |  |  |
| ľ₽. | General Attachments                                                                                                    |                                                  |                             |     |  |  |
| æ   | ✓ Request Documents (22)                                                                                                    |                                                  |                             |     |  |  |
| _≥⊘ | About You                                                                                                    |                                                  |                             |     |  |  |
|     | Please use this text area to provide additional information                                                                          |                                                  |                             |     |  |  |
| Q   |                                                                                                    |                                                  |                             | *   |  |  |
| Q   |                                                                                                    |                                                  |                             |     |  |  |
|     |                                                                                                    |                                                  |                             |     |  |  |
| Ъ.  | Request Overview                                                                                                    |                                                  |                             |     |  |  |
|     | Request   SREQ1000004                                                                                                    |                                                  |                             |     |  |  |
|     | Customer Name<br>Staffordshire County Gruncil                                                                                        | Allow multiple responses?<br>No                  |                             |     |  |  |
|     | Title<br>ST261 - PROVISION OF THE COUNTY FARMS SOLAR PV                                                                              | Allow response re-submit before deadline?<br>Yes |                             |     |  |  |
|     | Description<br>CONTRACT FOR THE PROVISION OF THE COUNTY FARMS SOLAR PV PROJECT                                                       | Delivery Date<br>07 April 2015                   |                             |     |  |  |
|     | Staffordshire County Council recognises the need to achieve its share of national renewable energy targets and                       | Deliverv Address                                 |                             |     |  |  |

/ Select 'Messages' and complete the boxes as required followed by 'Send'. The buyer response will also be displayed here.